# **PushFire Stationair**

|                                                                                                    | and the state of the state of t | rdroen ni terret                 |                          |                                                                                                    |                                            |          |
|----------------------------------------------------------------------------------------------------|----------------------------------------------------------------------------------------------------|----------------------------------|--------------------------|----------------------------------------------------------------------------------------------------|--------------------------------------------|----------|
| gemene instellingen:                                                                                                    |                                                                                                    | Version: 3.33                    | / Build: 013             | Unit: M001                                                                                                    |                                            |          |
| bcatie/Naam:                                                                                                    | PushFire Mastan                                                                                                    | Email instellingen:              |                          |                                                                                                    | - 1                                        | - ×      |
| ipe Brandmeldcentrale:                                                                                                    | NSC Ce                                                                                                    | Ontvanger (AAN):                 | Shar are all             |                                                                                                    | Onde                                       |          |
| stelling Seriele poort:                                                                                                    | 0600 11 -                                                                                                    | Ontvanger (CC):                  | sper.groen@kleurgroen.nl |                                                                                                    | opsiaan                                    |          |
| uur Onderhoud (uren) ;                                                                                                    | 9600 N 8 1 -                                                                                                    | Verstuur loofilo na              |                          |                                                                                                    | Herstarten                                 |          |
| all Notificatio                                                                                                    | 0                                                                                                    | Verstuur logfile o.              | ta):                     |                                                                                                    | Status Systeem                             |          |
| otificatie Mailadres:                                                                                                    | Ŷ                                                                                                    | Verstuur logfile (Verstuurde Put | sh):                     |                                                                                                    | Test-Alarm                                 |          |
| otificatie Onderwerp:                                                                                                    | info@kleurgroen.nl                                                                                                    | Verstuur logfile (System)-       | 0:                       |                                                                                                    | - straiarm                                 |          |
| ystem Online:                                                                                                    | PushFire                                                                                                    | Tijdstip versturen: 08:0         |                          |                                                                                                    |                                            |          |
|                                                                                                    |                                                                                                    |                                  |                          |                                                                                                    | 6                                          | <b>○</b> |
| ush Notificatie:                                                                                                    |                                                                                                    |                                  |                          | Instelling                                                                                                    | jen:                                       |          |
| erstuur Testmelding:                                                                                                    | v                                                                                                    |                                  |                          |                                                                                                    | Tokens                                     |          |
| idstip Testmelding:                                                                                                    | Ŷ                                                                                                    |                                  |                          | h                                                                                                    | n/Outputs                                  |          |
| scatie toev, aan bericht.                                                                                                    | 08:00                                                                                                    |                                  |                          |                                                                                                    | Ke                                         |          |
| ousicatie bij starten:                                                                                                    | P                                                                                                    |                                  |                          |                                                                                                    | K BUS                                      |          |
| etwerk gegegevens-                                                                                                    | *                                                                                                    |                                  |                          |                                                                                                    | Filter                                     |          |
| Item IP adres:                                                                                                    |                                                                                                    |                                  |                          | Raj                                                                                                    | Pportage                                   |          |
|                                                                                                    | 192.168.0.155                                                                                                    |                                  |                          | Ext                                                                                                    | ra Menu                                    |          |
| Int: MOOL, BB27EB4EDADD                                                                                                    |                                                                                                    |                                  |                          |                                                                                                    |                                            |          |
| Outputs                                                                                                    |                                                                                                    |                                  |                          |                                                                                                    |                                            |          |
| 1. Pulse: Reset course                                                                                                    |                                                                                                    |                                  |                          | Extra                                                                                                    |                                            |          |
| 1. Topple: Para 2                                                                                                    | Pulse: Sturing                                                                                                    |                                  |                          | and di                                                                                                    |                                            |          |
| Centrale 2                                                                                                    | Toggle Shure Ditt/AAN                                                                                                    |                                  |                          | Log r                                                                                                    | nailen                                     |          |
|                                                                                                    | Stringen UTTAAN                                                                                                    |                                  |                          | Live                                                                                                    | Log                                        |          |
|                                                                                                    |                                                                                                    | 4. Pulse: Zoem                   |                          | Onder                                                                                                    | houd                                       |          |
| 8 8.11 85% 21:37                                                                                                    |                                                                                                    |                                  | 5. Pulse: Ontruine       | The second second                                                                                                    |                                            |          |
|                                                                                                    |                                                                                                    |                                  |                          | 6. Pulso                                                                                                    |                                            |          |
| shover Q                                                                                                    | ST V3. KI                                                                                                    |                                  |                          | ande: Ontruim                                                                                                    | ing tur                                    |          |
| ANISCH-ALARM 19 mrt. 20:5                                                                                                    | 57                                                                                                    |                                  |                          |                                                                                                    |                                            |          |
| NISCH-ALARM         19 mrt. 20:1           LMELD         0050/001         Storing Network           UNG ACTIEF         19 mrt. 20:2           ACT.         0054/001         Sto. BMC                                                                                                    | 57                                                                                                    |                                  |                          |                                                                                                    | LE                                         |          |
| CHNISCH-ALARM 19 mtl 201<br>CH.MELD 0050/001 Storing Netwerk<br>URING ACTIEF 19 mtl 201<br>TU.ACT. 0054/001 Sto. BMC 't<br>oblugs HBMC<br>TURING ACTIEF 19 mtl 20<br>TURING ACTIEF 19 mtl 20<br>TURING ACTIEF 19 m                                    | 57<br>55<br>3.55                                                                                                    |                                  |                          | KleurGroom<br>Autor for Statement<br>South of Statement<br>South of Statement<br>Statement<br>South of Statement<br>South of Statement<br>South of Statement<br>South of Statement<br>South of Statement<br>South of Statement<br>South of Statement<br>Statement<br>South of Statement<br>South of Statement<br>Statement<br>South of Statement<br>South of Statement<br>Statement<br>South of Statement<br>South of Statement<br>South of Statement                                                                                                    | 226<br>1222A-VOC<br>1422A-VOC              |          |
| ECHNISCH-ALARM 19 mtr 20:3<br>ECH.MELD 0050/001 Storing Netwerk<br>TURING ACTIEF 19 mtr. 20:<br>Loohuys HBMC<br>STUJACT. 0054/001 Sto. BMC 't<br>STURING ACTIEF 19 mtr. 20:<br>STURING ACTIEF 19 mtr. 20:<br>STURING ACTIEF 19 mtr. 20:<br>STURING 19 mtr. 20:<br>STOR G/C 1403/015 ACHISOMOGLAA<br>21-29 Element waarde te laag                                                                                                    | 57<br>55<br>155<br>86<br>N<br>20:55                                                                                                    |                                  |                          | KeurGroen<br>Puersee Summer<br>Versien en Summer<br>Versien en Summer<br>Versien en Summer                                                                                                    | 1-122AVDC<br>1-222AVDC<br>10: 114 ASS SARD |          |
| ECHNISCH-ALARM 19 mtt 202<br>ECH.MELD 0050/001 Storing Netwerk<br>STURING ACTIEF 19 mtt 202<br>Loohuys HBMC<br>STURING ACTIEF 19 mtt 202<br>STURING ACTIEF 19 mtt 202<br>STURING ACTIEF 19 mtt 202<br>STURING ACTIEF 19 mtt 202<br>STORING 19 mtt 202<br>STORING 19 mtt | 77<br>55<br>155<br>20.55<br>86<br>N<br>20.54<br>20.54                                                                                                    |                                  |                          | Aleuroroad<br>Aleuroroad<br>Aleuro                                                                                                    | HE TRA ASSI SARR                           |          |
| ECHNISCH-ALARM 19 mtr 20:3<br>ECH.MELD 0050/001 Storing Netwerk<br>STURING ACTIEF 19 mtr. 20:<br>Loohuys HBMC<br>STURING ACTIEF 19 mtr. 20:<br>STURING ACTIEF 19 mtr. 20:<br>STURING ACTIEF 19 mtr. 20:<br>STOR G/E 1403/015 ACHISOMOGLAA<br>21-29 Element waarde te laag<br>RESET 19 mtr.<br>CENTRALE HERSTELD Toetsenbord 't<br>Loohuys HBMC<br>STURING ACTIEF 19 mtr.<br>STURING ACTIEF 19 mtr.<br>STURING ACTIEF 19 mtr.<br>STURING ACTIEF 19 mtr.<br>Loohuys HBMC                                                                                                    | 57<br>55<br>55<br>55<br>70<br>55<br>86<br>8<br>8<br>8<br>8<br>8<br>8<br>1<br>20<br>54<br>1<br>20<br>54<br>1<br>20<br>53<br>8<br>1<br>20<br>54<br>1<br>20<br>54<br>1<br>20<br>55<br>1<br>20<br>55<br>1<br>20<br>1<br>20                                                                                                    |                                  |                          | KeurGroen<br>Hearter stands and<br>an a 2 stands<br>to an a 2 stands                                                                                                    | 1222AVDC<br>1222AVDC<br>10. TRA ASS 5488   |          |
| ECHNISCH-ALARM 19 mtt 202<br>ECH.MELD 0050/001 Storing Netwerk<br>STURING ACTIEF 19 mtt 202<br>Loohuys HBMC<br>STURING ACTIEF 19 mtt 202<br>STURING ACTIEF 19 mtt 202<br>STURING ACTIEF 19 mtt 202<br>STORING 19 mtt 202<br>STORING 19 mtt 202<br>STURING ACTIEF 19 mtt<br>STURING ACTIEF 19 mtt<br>STURING ACTIEF 19 mtt<br>STURING ACTIEF 19 mtt<br>STURING ACTIEF 19 mtt<br>STURING ACTIEF 19 mtt<br>STURING ACTIEF 19 mtt<br>STURING ACTIEF 19 mtt<br>STURING ACTIEF 19 mtt<br>STURING ACTIEF 19 mtt<br>STURING ACTIEF 19 mtt<br>STURING ACTIEF 19 mtt<br>STURING ACTIEF 19 mtt                                                                                                    | 57<br>55<br>55<br>55<br>55<br>55<br>55<br>55<br>55<br>55                                                                                                    |                                  |                          | Reure con<br>Heart is Statute<br>Statute 2 2000<br>Toom rest                                                                                                    | HARDANDC<br>HARDANDC<br>HE THA ASS SARE    |          |
| ECHNISCH-ALARM 19 mt 202<br>ECH.MELD 0050/001 Storing Netwerk<br>STURING ACTIEF 19 mtt 20<br>Loohuys HBMC<br>STURING ACTIEF 19 mtt 20<br>STURING ACTIEF 19 mtt 20<br>STURING ACTIEF 19 mtt 20<br>STOR GF 1403/015 ACHISOMOGLAR<br>21-25 ACHISOMOGLAR 21-29<br>STOR GF 1403/015 ACHISOMOGLAR<br>21-29 Element waarde te laag<br>RESET 19 mtt<br>CENTRALE HERSTELD Toetsenbord 't<br>Loohuys HBMC<br>STURING ACTIEF 19 mtt<br>STURING ACTIEF 19 mtt<br>STURING ACTIEF 10 mtt<br>STURING ACTIEF 10 mtt<br>STURING                         | 57<br>55<br>55<br>55<br>55<br>55<br>55<br>55<br>55<br>55                                                                                                    |                                  |                          | KeurGroen<br>Puter se Summer<br>Start of Summer<br>Start of Summer<br>Start of Summer<br>Start of Summer<br>Start of Summer<br>Summer<br>S | 1172<br>1222AVDC<br>1222AVDC               |          |
| CHNISCH-ALARM 19 mtl 201-<br>CH.MELD 0050/001 Storing Netwerk<br>URING ACTIEF 19 mtl 200-<br>oohuys HBMC<br>TULING ACTIEF 19 mtl 200-<br>TULING ACTIEF 19 mtl 200-<br>TULING ACTIEF 19 mtl 200-<br>STORING 19 mtl 200-<br>STORING 19 mtl 200-<br>STORING 19 mtl 200-<br>STORING 19 mtl 200-<br>STORING 19 mtl 200-<br>STORING 19 mtl 200-<br>STORING 19 mtl 200-<br>STORING 19 mtl 200-<br>STURING ACTIEF 19 mtl 200-<br>STURING ACTIEF 100-<br>STURING ACTIEF 19 mtl 200-<br>STURING ACTIEF 19 mtl 200-<br>STURING ACTIEF 19 mtl 200-<br>STURING ACTIEF 100-<br>STURING ACTIEF 100-<br>STURING ACTIEF 100-<br>STURING ACTIEF 100-<br>STURING ACTIEF 100-<br>STURING ACTIEF 100-<br>STURING ACTIEF 100-<br>STURING ACTIEF 100-<br>STURING ACTIEF 100-<br>STURING ACTIEF 100-<br>STURING ACTIEF 100-<br>STURING ACTIEF 100-<br>STURING ACTIEF 100-<br>STURING ACTIEF 100-<br>STURING AC                                        | 57<br>55<br>55<br>55<br>55<br>55<br>55<br>55<br>55<br>55                                                                                                    |                                  |                          | KeurGraen<br>Harden sunnerstand<br>Start in 32 March<br>Tart in 32 March                                                                                                    | 1222AVOC<br>1222AVOC                       |          |

# Gebruikershandleiding

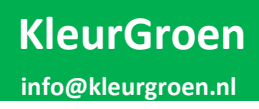

Pagina 1 van 20

# Inhoudsopgave

| Inle  | iding:  | •••••   |                                                |
|-------|---------|---------|------------------------------------------------|
| 1.    | Insta   | allatie | e van de Apps 4                                |
| 1     | .1      | Pusł    | nover instellen op je telefoon (IOS)           |
| 1     | .2      | Pusł    | nover instellen op je laptop (Chrome browser)6 |
| 1     | .3      | Pusł    | nover web instellingen                         |
| 1     | .4      | Blyn    | k instellen op je telefoon (IOS)               |
| 2     | Eers    | te ke   | er aanzetten9                                  |
| 2     | .1      | Pusł    | nFire voorzien van een internet verbinding9    |
| 2     | .2      | Inlo    | ggen met Teamviewer                            |
| 3     | Cont    | figure  | eren                                           |
| 3     | .1      | Inlo    | ggen op PushFire                               |
| 3     | .2      | Basi    | s instellingen                                 |
|       | 3.2.2   | 1       | Knoppen aan de rechterzijde 11                 |
|       | 3.2.2   | 2       | Algemene instellingen                          |
|       | 3.3.3   | 3       | Mail Notificatie                               |
|       | 3.3.4   | 1       | Push Notificatie                               |
|       | 3.3.5   | 5       | Email instellingen                             |
|       | 3.3.6   | 5       | Systeem status                                 |
| 3     | .4      | Inste   | ellingen: In/Outputs                           |
|       | 3.4.2   | 1       | Ingangen 14                                    |
|       | 3.4.2   | 2       | Uitgangen 15                                   |
| 3     | .5      | Inste   | ellingen: Filter                               |
| 3     | .6      | Inste   | ellingen: Overige                              |
| 3     | .7      | Pusł    | nFire Stationair bedienen op telefoon          |
| 5. lı | nstelli | ngen    | Brandmeldcentrale:                             |
| 6.    | Afslu   | uiting  | g & Disclaimer                                 |
| 6     | .1      | Kleu    | rGroen Hulp op afstand                         |

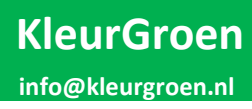

# Inleiding:

Welkom in de gebruikershandleiding voor PushFire Stationair. PushFire is een combinatie van hardware en software die een brandmeldinstallatie verbind met de rest van de wereld. Dit kan bijvoorbeeld doormiddel van Email of Push notificaties.

Met PushFire heb je de mogelijkheid om bijna elke brandmeldcentrale op data niveau uit te lezen. PushFire kan deze data onder andere op de volgende manieren versturen:

- Als Email (logfile en/of actuele meldingen)
- Als Push notificatie naar een vooraf ingestelde telefoon en/of browser

PushFire heeft tevens de mogelijkheid om commando`s te ontvangen vanaf een mobiele telefoon. Met deze ontvangen commando`s kan bijvoorbeeld een brandmeldcentrale hersteld kan worden.

Voor het aansluiten van PushFire dient de installatiehandleiding te worden gebruikt. Deze handleiding is alleen bedoeld voor het configureren van PushFire en voor het installeren van de benodigde apps.

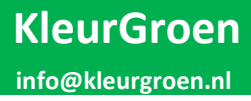

## 1. Installatie van de Apps

#### 1.1 Pushover instellen op je telefoon (IOS)

De volgende beschrijving is geschreven voor IOS, voor Android zal deze niet veel afwijken.

- 1. Zoek Pushover in de App-store:
- 2. Download deze, en open de App.

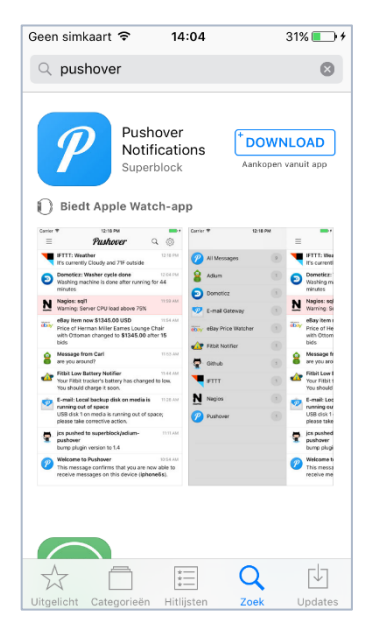

| Geen simkaart 🗢 14:0                                                       | )5 32% 🗩 f                                                          |
|----------------------------------------------------------------------------|---------------------------------------------------------------------|
| Риль                                                                       | MIOT                                                                |
| Pushover wil j                                                             | e meldingen                                                         |
| stun<br>Berichten kunne<br>meldingen, g<br>symboolbadges. Dit<br>Instellir | en<br>en bestaan uit<br>geluiden en<br>kun je instellen in<br>ngen. |
| Sta niet toe                                                               | Sta toe                                                             |
| If you are new to Push<br>create an account. I                             | nover, you'll need to<br>t's quick and free.                        |
| Create A                                                                   | ccount                                                              |
|                                                                            |                                                                     |
|                                                                            |                                                                     |

- 3. Bij de eerste keer openen krijg je de vraag of je meldingen wilt ontvangen. Druk op: Sta toe
- 4. Bij de eerste keer openen dien je in te loggen, Wanneer je geen account hebt druk op: **Create Account.**

| Geen | simkaart 🗢   | 14:05             | 32% 💽 🔸       |
|------|--------------|-------------------|---------------|
|      |              |                   |               |
|      |              |                   |               |
|      |              |                   |               |
|      |              |                   |               |
|      |              |                   |               |
|      |              |                   |               |
|      | PI           | Ind               | lor           |
|      |              | nuu               |               |
| If   |              | ovicting Ducho    | vor account   |
| or   | you have an  | nail address an   | d password    |
| 01   | iter your en | nun uuuress un    | a passwora.   |
|      |              |                   |               |
|      | e-mail add   | ress              |               |
|      |              |                   |               |
|      | password     |                   |               |
|      |              |                   |               |
|      |              | Login             |               |
|      | _            |                   |               |
|      | Forg         | got your passwore | <u>d?</u>     |
|      |              |                   |               |
| lf   | you are new  | to Pushover, y    | ou'll need to |
|      | create an ac | count. It's quic  | k and free.   |
|      | C            | reate Account     |               |
|      | Ŭ            |                   |               |
|      |              |                   |               |
|      |              |                   |               |
|      |              |                   |               |
|      |              |                   |               |
|      |              |                   |               |

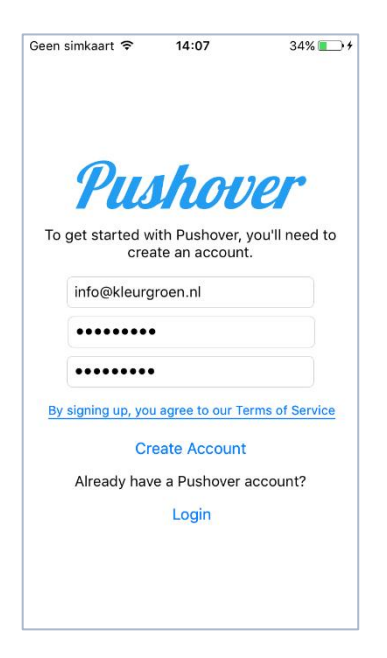

5. Vul hierbij je mail adres in en je gewenste wachtwoord.

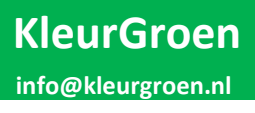

6. Nadat je op: Create Account hebt gedrukt krijg je het volgende scherm >

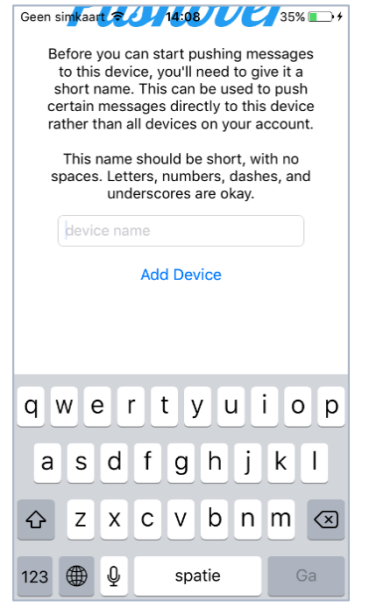

Hier dien je een naam op te geven voor je telefoon, de naam is in dit geval niet belangrijk, dus vul gewoon iets in.

7. Je ontvangt nu het volgende email bericht.

Druk op de bovenste link om je account te verifiëren.

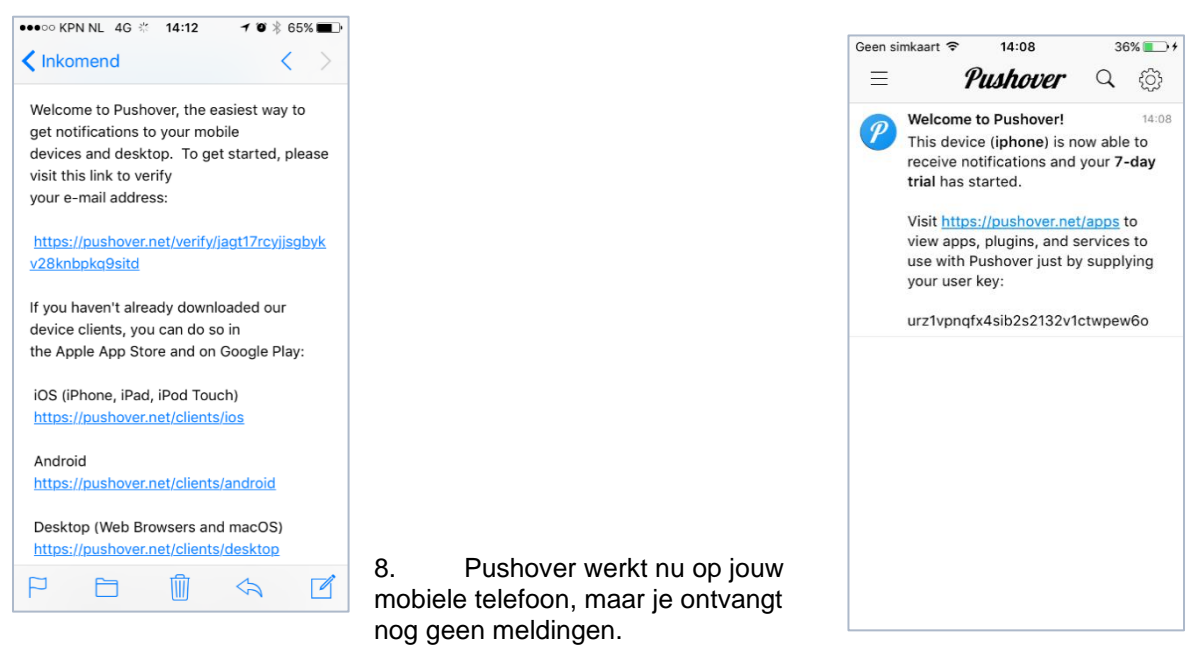

9. In de mail bij 7. staat een user key Neem deze over en gebruik hoofdstuk 1.3 om deze op het juiste punt in te voeren.

Als je geen licentie hebt aangeschaft werkt deze app 7 dagen. Wanneer je nog meldingen wilt blijven ontvangen na 7 dagen dien je de app aan te schaffen, De kosten hiervoor zijn eenmalig € 4,99.

#### 1.2 Pushover instellen op je laptop (Chrome browser)

#### Let op, voor onderstaand heb je Google Chrome nodig

1. Ga naar de volgende website: <u>https://pushover.net/</u>

| Pushover     | Android, iOS, & Desktop                                                                                          | Apps & Plugins     | Teams      | API       |                                        | Blog    | FAQ | Help    | Login or Signup |  |  |
|--------------|----------------------------------------------------------------------------------------------------|--------------------|------------|-----------|----------------------------------------|---------|-----|---------|-----------------|--|--|
|              | L                                                                                                    | atest Pushover New | s: Pushove | r 3.2 add | s dark theme and 2FA posted on April 1 | 9, 2018 |     |         |                 |  |  |
|              | "Awesome app, easy to use API. Best push notification service I've used on the iPhone." Pushover iOS User Review |                    |            |           |                                        |         |     |         |                 |  |  |
|              | _                                                                                                    |                    |            |           |                                        |         |     |         |                 |  |  |
| PIL          | shan                                                                                                    | or                 |            | • • /     | Pushover ×                             |         |     |         |                 |  |  |
|              |                                                                                                    |                    |            |           |                                        |         |     |         |                 |  |  |
| 2. Druk op:  | Login or Signup                                                                                                  |                    |            |           | Login to Pushover                      |         |     |         |                 |  |  |
|              |                                                                                                    |                    |            |           |                                        |         |     |         |                 |  |  |
|              |                                                                                                    |                    |            |           | E-Mail Address:                        |         |     |         |                 |  |  |
|              |                                                                                                    |                    |            |           |                                        |         |     |         |                 |  |  |
| 3. Login me  | t je inlog gegeve                                                                                                | ns die je ze       | lf hebt    |           | Password:                              |         |     |         |                 |  |  |
| aangemaak    | t bij het installer                                                                                              | en van de a        | арр ор     |           |                                        |         |     |         |                 |  |  |
| je telefoon. |                                                                                                    |                    |            |           |                                        | Login   | For | act you | r password?     |  |  |
|              |                                                                                                    |                    |            |           |                                        | Login   | For | goryou  | r password?     |  |  |

4. Druk op Add Phone, Tablet or Desktop.

Your Devices (Add Phone, Tablet, or Desktop) (View Your Licenses)

| 5. Druk op:                                                 | P         | Pushover for I                                                                                                    | Desktop (Chrome, Firefox, Safari/macOS)<br>enables desktop notifications in newer versions of Chrome (including Chrome OS), Firefox,                                                                                                    | 000 @hshover<br>← → C @ https:/                                                                                         | /client.push | ×                                                                                                    |  |  |  |
|-------------------------------------------------------------|-----------|----------------------------------------------------------------------------------------------------|----------------------------------------------------------------------------------------------------|----------------------------------------------------------------------------------------------------|--------------|----------------------------------------------------------------------------------------------------|--|--|--|
|                                                             |           | and Safari when y<br>browser in real-tim<br>your browser.<br>On newer version:<br>running (requires i<br>Available now at o | ou have a tab open to our desktop app website. Notifications are securely pushed to your<br>e using a bandwidth-efficient mechanism and messages are downloaded and stored offline in<br>s of macOS, notifications can be pushed directly to the desktop without needing any browser<br>nitial registration with Safari).<br>ur website for free with a 7-day trial! | Al Netifications     Adum     Adum     Canal Cateway     Fibb Netifie     Cobub     Grub     Inttr     Inttr     Nagios |              | UTT.Weed/or           Its.corretty Cloudy are:           Naming Store CPU las           days mono \$1345 C           days mono \$1345 C |  |  |  |
| 6. Geef je brov<br>device name:                             | wser een  | Device Na                                                                                                    | me: This name should be short, containing only letters and numbers (such as "fire                                                                                                    | efox" or "workch                                                                                                    | nrome        | ).                                                                                                    |  |  |  |
| 7. Druk op Ok.<br>started!                                  | Let`s get |                                                                                                    | Register Web Browser<br>Pushover for Desktop!                                                                                                    | ,                                                                                                    |              |                                                                                                    |  |  |  |
| started!<br>Pushover opent zich nu in je<br>Chrome browser. |           |                                                                                                    | Weicome to Pushover for Desktop:         To get started receiving notifications in your browser, you will need to grant permission to this website to generate notifications by clicking the button below.         Ok, let's get started         If you don't see a permission dialog after clicking the button above, please view our support page.                 |                                                                                                    |              |                                                                                                    |  |  |  |

Deze blijft voor 7 dagen werken, daarna dien je een licentie aan te schaffen. Dit kan je op de hoofdpagina van Pushover doen.

#### 1.3 Pushover web instellingen

1. Ga naar de volgende website: <u>https://pushover.net/</u>

| Pushover    | Android, iOS, & Des | ktop Apps & PI    | ugins Teams      | API                 |                    |                    | Blog    | FAQ      | Help  | Login or Signup |
|-------------|---------------------|-------------------|------------------|---------------------|--------------------|--------------------|---------|----------|-------|-----------------|
|             |                     | Latest Pushov     | ver News: Pushov | er 3.2 adds dark th | eme and 2FA post   | ed on April 19, 20 | 018     |          |       |                 |
|             | "Awesome ap         | o, easy to use AP | I. Best push not | ification service I | 've used on the il | Phone." Push       | over iO | S User R | eview |                 |
| Pu          | shot                | ver               | •                | Pusi                | hover              | ×                  | 2       |          |       |                 |
| 2. Druk op: | Login or Sigr       | nup               |                  |                     |                    |                    |         |          |       |                 |
| Login to F  | Pushover            |                   |                  |                     |                    |                    |         |          |       |                 |
| E-          | Mail Address:       |                   |                  |                     |                    |                    |         |          |       |                 |
|             | (                   | Login For         | got your pass    | word?               |                    |                    |         |          |       |                 |

3. Log in met de meegeleverde inlog gegevens.

#### Let op: Niet het wachtwoord wijzigen

| Your | Delivery Groups | (Create a Group) |
|------|-----------------|------------------|
|      | Name            | Group Members    |
| 25   | Gebruikers      | Jasper Groen     |

#### 4. Druk op de groep Gebruikers

| User Key                       | User Device Name                   | User Name or Memo | Disable | Delete  |
|--------------------------------|------------------------------------|-------------------|---------|---------|
| usjje4ebrzur81yc7d3hryvj85kja3 | leave blank to send to all devices | Jasper Groen      |         |         |
|                                |                                    |                   |         |         |
|                                |                                    |                   | A       | dd User |
| Save Delivery Group            |                                    |                   |         |         |

5. Voeg jezelf toe als gebruiker (en eventuele collega`s) met de User Key die bij jouw telefoon hoort. Zie hoofdstuk 1.1.

6. En druk op: Save Delivery Group

De Pushover website is nu ingevuld met jouw gegevens.

# 1.4 Blynk instellen op je telefoon (IOS)

Blynk word op dit moment niet meer ondersteund, binnenkort wordt er een nieuwe app geintroduceerd.

# 2 Eerste keer aanzetten

#### 2.1 PushFire voorzien van een internet verbinding

Om PushFire te kunnen gebruiken dient deze te zijn voorzien van een werkende internet verbinding. Daar zijn diverse methodes voor :

- Ethernet verbinding

Sluit de verbinding aan en PushFire zou vanzelf online moeten komen.

Wifi verbinding

Maak op je telefoon een hotspot aan, geef deze de naam PushFire met wachtwoord firefire. PushFire maakt dan vanzelf verbinding met je telefoon.

Op dit moment kan via teamviewer inloggen op PushFire om daar een wifi in te stellen. Het kan zijn dat deze er anders uitziet wanneer je nog niet verbonden bent met een wifi.

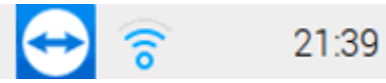

- 4G Dongle

Het is voor het gebruik van een dongle noodzakelijk dat deze van te voren goed is ingesteld met de simkaart zodat deze automatisch met het internet verbind wanneer deze wordt geplaatst. Op het moment dat je deze in een vrije USB poort stopt zal PushFire vanzelf verbinden met het internet.

Let op, het kan gebeuren dat PushFire start maar ook direct opnieuw gaat starten. PushFire wordt op dat moment voorzien van een update, PushFire zal vanzelf opnieuw opstarten.

#### 2.2 Inloggen met Teamviewer

PushFire is volledig te configureren met Teamviewer.

(6

Download de laatste versie en verbind met de PushFire op locatie. PushFire is voorzien van een label waarop het TeamViewer ID nummer staat. De standaard code om in te loggen is **pushfire**.

# KleurGroen

PushFire Stationair V3.2 Voedingspanning: 12/24VDC Art. nr: PFS-V3 S/N: 3.2/M001 TeamViewer id: 114 455 5488

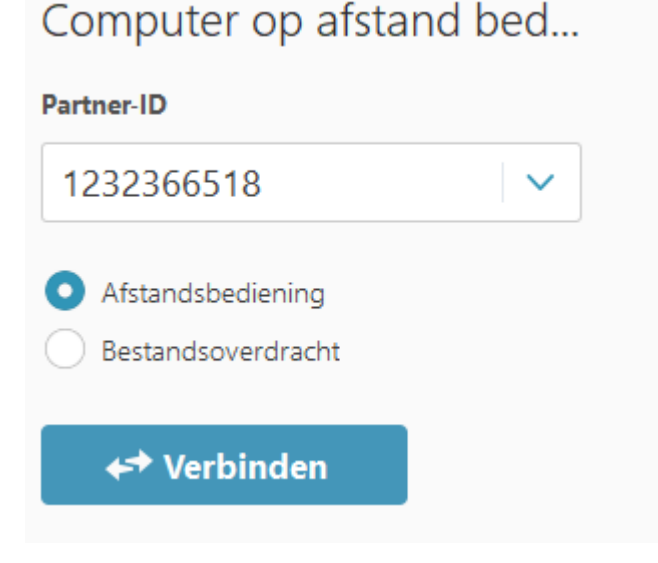

# 3 Configureren

#### 3.1 Inloggen op PushFire

#### In principe zal PushFire altijd opstarten met het volgende scherm.

|                            | PushFire ST V3 - Kleurgroen.n   | I Version: 3.3              | 3 / Build: 013       | Unit: M001                  | _                        | • ×      |
|----------------------------|---------------------------------|-----------------------------|----------------------|-----------------------------|--------------------------|----------|
| Algemene instellingen:     |                                 | Email instellingen:         |                      |                             | Opslaan                  |          |
| Locatie/Naam:              | PushFire <master></master>      | Ontvanger (AAN):            | jasper.groen@kleurgr | oen.nl                      | Herstarten               |          |
| Type Brandmeldcentrale:    | NSC F#                          | Ontvanger (CC):             |                      |                             | Status Systeem           |          |
| Instelling Seriele poort:  | 9600 N 8 1                      | Verstuur logfile (Ingekomer | n Data):             | V                           | Test-Alarm               |          |
| Duur Onderhoud (uren) :    | 8                               | Verstuur logfile (Verstuurd | e Push):             | F                           |                          |          |
|                            |                                 | Verstuur logfile (Verstuurd | e Mail):             |                             |                          | <b>e</b> |
| Mail Notificatie:          |                                 | Verstuur logfile (System):  |                      |                             |                          | -        |
| Notificatie Mailadres:     | info@kleurgroen.nl              | Tijdstip versturen:         | 08:00                |                             | Instellingen:            |          |
| Notificatie Onderwerp:     | PushFire                        |                             |                      |                             | Tokens                   |          |
| System Online:             |                                 |                             |                      |                             | In/Outputs               |          |
|                            |                                 |                             |                      |                             | K Bus                    |          |
| Push Notificatie:          |                                 |                             |                      |                             | Filter                   |          |
| Verstuur Testmelding:      |                                 |                             |                      |                             | Rapportage               |          |
| Tijdstip Testmelding:      | 08:00                           |                             |                      |                             | Extra Menu               |          |
| Locatie toev. aan bericht: |                                 |                             |                      |                             |                          |          |
| Notificatie bij starten:   |                                 |                             |                      |                             |                          |          |
| Netwerk gegegevens:        |                                 |                             |                      |                             | Extra:                   |          |
| Intern IP adres:           | 192.168.0.155                   |                             |                      |                             | Log mailen               |          |
|                            |                                 |                             |                      |                             | Live Log                 |          |
| Unit: M001, B827EB4EDADB   |                                 |                             |                      |                             | Onderhoud                |          |
|                            |                                 |                             |                      |                             |                          |          |
| 1. Pulse: Reset Centrale   | 2 Pulse: Sturingen UIT/AAN 3 Pi | Ilse: Reset 4               | Pulse: Zoemer Llit   | 5. Pulse: Ontruiming AAN    | 6. Pulse: Ontruiming UIT |          |
| 1. Togglo: Reset Centrale  | 2. Taggla: Sturingen LIT/AN     |                             |                      | of Falser of claiming / ent |                          |          |
| 1. Toggie: Reset Centrale  | 2. roggie: stanngen on/Aan      |                             |                      |                             |                          |          |
|                            |                                 |                             |                      |                             |                          |          |
|                            |                                 |                             |                      |                             |                          |          |
|                            |                                 |                             |                      |                             |                          |          |
|                            |                                 |                             |                      |                             |                          |          |
|                            | ushFire ST V3 - Kleu            |                             |                      |                             | 4 % 2                    | 1:50     |

Mocht je het volgende scherm echter krijgen dan dient je in te loggen met de volgende gegevens: Gebruikersnaam: **User** 

| Wachtwoord | reload |        |   |
|------------|--------|--------|---|
| ð          | User   | •      |   |
| Shut D     | own    | Log In | ] |

Let op, PushFire altijd afsluiten door gebruik te maken van het Menu > Shutdown, nooit zomaar de stekker er uit halen.

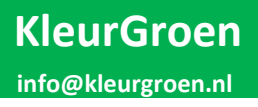

PushFire Stationair start altijd op met het volgende scherm:

#### 3.2 Basis instellingen

|                            | PushFire ST V3 - K           | (leurgroen.nl Ver                          | sion: 3.33 / Build: 013                | Unit: M001               | -                        | • ×   |
|----------------------------|------------------------------|--------------------------------------------|----------------------------------------|--------------------------|--------------------------|-------|
| Algemene instellingen:     |                              | Email instellingen                         |                                        |                          | Opslaan                  |       |
| Locatie/Naam:              | PushFire <master></master>   | Ontvanger (AAN):                           | iasper groen@kleur                     | raroen ni                | Herstarten               |       |
|                            |                              | Ontvanger (CC):                            | Juspengroengried                       |                          | Status Systeem           |       |
| hype brandmendcentrale.    |                              | Ventural effects                           | Data)                                  | _                        | Test Menn                |       |
| Instelling Seriele poort:  | 9600 N 8 1                   | Verstuur logfile (I                        | ngekomen Data):<br>(anatuunda Duah)    | <b>∨</b>                 | l est-Alarm              |       |
| Duur Ondernoud (uren) :    | 8                            | Verstuur logfile (\<br>Verstuur logfile (\ | /erstuurde Push):<br>/erstuurde Mail): |                          |                          |       |
| Mail Notificatie:          | V                            | Verstuur logfile (                         | System):                               |                          |                          |       |
| Notificatie Mailadres:     | info@kleurgroen.nl           | Tijdstip versturen                         | 08:00                                  |                          | Instellingen:            |       |
| Notificatie Onderwerp:     | PushFire                     |                                            |                                        |                          | Tokens                   |       |
| System Online:             |                              |                                            |                                        |                          | In/Outputs               |       |
|                            |                              |                                            |                                        |                          | K Bus                    |       |
| Push Notificatie:          | <b>v</b>                     |                                            |                                        |                          | Filter                   |       |
| Verstuur Testmelding:      |                              |                                            |                                        |                          | Rapportage               |       |
| Tijdstip Testmelding:      | 08:00                        |                                            |                                        |                          | Extra Menu               |       |
| Locatie toev. aan bericht: |                              |                                            |                                        |                          |                          |       |
| Notificatie bij starten:   |                              |                                            |                                        |                          |                          |       |
| Netwerk gegegevens:        |                              |                                            |                                        |                          | Extra:                   |       |
| Intern IP adres:           | 192.168.0.155                |                                            |                                        |                          | Log mailen               |       |
|                            |                              |                                            |                                        |                          | Live Log                 |       |
| Unit: M001, B827EB4EDADB   |                              |                                            |                                        |                          | Onderhoud                |       |
| Outputs                    |                              |                                            |                                        |                          |                          |       |
| 1. Pulse: Reset Centrale   | 2. Pulse: Sturingen UIT/AAN  | 3. Pulse: Reset                            | 4. Pulse: Zoemer Uit                   | 5. Pulse: Ontruiming AAN | 6. Pulse: Ontruiming UIT |       |
| 1. Toggle: Reset Centrale  | 2. Toggle: Sturingen UIT/AAN |                                            |                                        |                          |                          |       |
|                            |                              |                                            |                                        |                          |                          |       |
|                            |                              |                                            |                                        |                          |                          |       |
|                            |                              |                                            |                                        |                          |                          |       |
|                            |                              |                                            |                                        |                          |                          |       |
|                            | shFire ST V3 - Kleu          |                                            |                                        |                          |                          | 21:50 |

#### 3.2.1 Knoppen aan de rechterzijde

| Opslaan<br>Herstarten<br>Status Systeem<br>Test-Alarm | Sla de gewijzigde instellingen op<br>PushFire wordt opnieuw gestart<br>Krijg een overzicht van de status van PushFire<br>Test-Alarm > Hiermee stuur je een test bericht als Push notificatie, om<br>bijvoorbeeld de verbinding te controleren met het internet |
|-------------------------------------------------------|----------------------------------------------------------------------------------------------------|
| Instellingen:                                         | (Voor instellingen is een code nodig)                                                                                                    |
| Tokens                                                | Ga naar de instellingen voor token keys (Alleen toegankelijk voor KleurGroen)                                                                                                    |
| In/Outputs                                            | Ga naar de instellingen voor In/Outputs                                                                                                    |
| K Bus                                                 | Ga naar de instellingen voor K Bus                                                                                                    |
| Filter                                                | Ga naar de Filter instellingen                                                                                                    |
| Rapportage                                            | Ga naar de instellingen voor Rapportage (nog niet actief)                                                                                                    |
| Extra:                                                |                                                                                                    |
| Log mailen                                            | Verstuur het logfile naar de ontvangers                                                                                                    |
| Live Log                                              | Opent het Live Log programma                                                                                                    |
| Onderhoud                                             | Zet PushFire in onderhoud of haalt PushFire uit onderhoud                                                                                                    |

#### Outputs:

Afhankelijk van hoe de outputs ingesteld staan zijn deze hier te activeren als Pulse (5 seconde) of als Toggle (totdat je de knop nogmaals indrukt)

Geen

Geen

Bosch FPA Esser

LST BC216

Hertek Penta

#### 3.2.2 Algemene instellingen

**Locatie/Naam:** Naam van de locatie waar PushFire geplaatst is. Deze tekst wordt standaard toegevoegd aan de mail met de log en er kan gekozen worden om deze aan alle push notificaties toegevoegd worden.

#### Type Brandmeldcentrale:

Kies het type centrale waar deze PushFire aan gekoppeld zit. In geval van alleen gebruik van Digitale ingangen of Uitgangen kies Geen.

**Duur Onderhoud (uren):** Aantal uren hoelang onderhoud actief blijft. Na het verstrijken van deze tijd gaat PushFire vanzelf uit onderhoud.

| 3.3.3 Mail Notificatie     |                                                                                                    | Notifier NF3000     |  |  |
|----------------------------|----------------------------------------------------------------------------------------------------|---------------------|--|--|
| Notificatie Mailadres:     | Ontvanger in van de mail notificaties                                                                                                    | NSC F#              |  |  |
|                            |                                                                                                    | Siemens Cerberus    |  |  |
| Notificatie Onderwerp:     | Onderwerp in mail voor de mail notificaties                                                                                                    |                     |  |  |
| System Online:             | Mailophouw conform System Online                                                                                                    | ESPA Basic          |  |  |
| System online.             | Wallopbodw comorn system online                                                                                                    | ESPA Extended       |  |  |
|                            |                                                                                                    | Geen Filter         |  |  |
|                            |                                                                                                    | Special             |  |  |
| 3.3.4 Push Notificatie     |                                                                                                    |                     |  |  |
| Push Notificatie:          | Ingekomen data wordt als Push notificatie vers                                                                                                    | tuurd               |  |  |
| Verstuur Testmelding:      | PushFire kan elke 24 uur automatisch een testmelding versturen, vink<br>aan wanneer je deze wenst te ontvangen.                                                                      |                     |  |  |
| Tijdstip Testmelding:      | <b>Iding:</b> Kies het tijdstip wanneer de testmelding verstuurd moet worden. Let op dat de tijd als volgt ingevuld is. voor 8 uur in de ochtend 08:00 voor 8 uur in de avond 20:00. |                     |  |  |
| Locatie toev. aan bericht: | Aan elk bericht wordt de Locatie toegevoegd wanneer deze optie staat geselecteerd.                                                                                                   |                     |  |  |
| Notificatie bij starten:   | Bij het starten van PushFire zal er een notificati                                                                                                    | e verstuurd worden. |  |  |

#### 3.3.5 Email instellingen

| Ontvanger (AAN):         | Ontvanger in AAN van het logbestand                                                                                                    |
|--------------------------|----------------------------------------------------------------------------------------------------|
| Ontvanger (CC):          | Ontvanger in CC van het logbestand                                                                                                    |
| Verstuur logfile (Data): | Verstuur elke 24 uur een logfile met alle ingekomen data                                                                                                    |
| Verstuur logfile (Push): | Verstuur elke 24 uur een logfile met alle verstuurde Push notificaties                                                                                                    |
| Verstuur logfile (Mail): | Verstuur elke 24 uur een logfile met alle verstuurde Mail notificaties                                                                                                    |
| Tijdstip versturen:      | Kies het tijdstip wanneer het logbestand verstuurd moet worden. Let op<br>dat de tijd als volgt ingevuld is. voor 8 uur in de ochtend 08:00 voor 8<br>uur in de avond 20:00. |

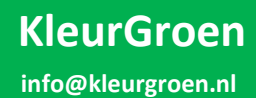

#### 3.3.6 Systeem status

|                                  |                                 |                                  |                              | Sluiten      |
|----------------------------------|---------------------------------|----------------------------------|------------------------------|--------------|
| Programs controlled by Watchdog  |                                 |                                  |                              |              |
|                                  |                                 |                                  | N.A. I. CI O CHECK IOI BIJIK |              |
| N.A. : Digital input Kbus #1     | N.A. : Digital input Kbus #2    | N.A. : Digital input Kbus #3     | N.A. : Digital input Kbus #4 |              |
| O.K. : Timecontroled Actions     | O.K. : Check Internet program   | O.K. : Maintenance program       |                              |              |
| O.K. : Led & Relay control       | O.K. : Tempature control        |                                  | •                            |              |
| N.A. : Docksters Timecontroled   | N.A. : Docksters Functions      | N.A. : Docksters Control Outputs |                              |              |
| Browner controlled by Wetchdon 2 |                                 |                                  |                              |              |
| 0.K. : Watchdog 1                |                                 |                                  |                              |              |
| General Status                   |                                 |                                  |                              |              |
| Internet connection is 0.K.      |                                 |                                  |                              |              |
|                                  |                                 |                                  |                              | -            |
|                                  |                                 |                                  |                              |              |
|                                  |                                 |                                  |                              |              |
|                                  |                                 |                                  |                              |              |
|                                  |                                 |                                  |                              |              |
|                                  |                                 |                                  |                              |              |
|                                  |                                 |                                  |                              |              |
|                                  |                                 |                                  |                              |              |
|                                  |                                 |                                  |                              |              |
|                                  |                                 |                                  |                              |              |
|                                  |                                 |                                  |                              |              |
|                                  |                                 |                                  |                              |              |
|                                  |                                 |                                  |                              |              |
|                                  |                                 |                                  |                              |              |
| KLEUR DROEN O CO PushFire S      | ST V3 - Kleu PushFire ST V3 - K | íleu                             |                              | ↑↓ 4 % 21:59 |

Bovenstaande scherm geeft de actuele status weer van PushFire. Wanneer er een storing is zal er dit in het geel of rood aangegeven worden. Per systeem kan dit overzicht verschillend zijn. Alleen de programma`s die voor u van belang zijn worden getoond.

#### 3.4 Instellingen: In/Outputs

|             |                  |                    | PushFire ST V3 - Kleurgroen.nl | Version: 3.33 / Build: ( | 013                         |         | _ = × |
|-------------|------------------|--------------------|--------------------------------|--------------------------|-----------------------------|---------|-------|
| Ingangen:   | Functie          | Tekst bij Activere | n Tekst bij                    | De-Activeren             | NC Contact (Melding & Log   | Opslaan |       |
| Ingang 1    | Melding: Brand   | Ingang 1 Actief    | Ingang I                       | L DeActief               |                             | Sluiten |       |
| Ingang 2    | Melding: Storing | Ingang 2 Actief    | Ingang 2                       | 2 DeActief               |                             |         |       |
| Ingang 3    | Onderhoud Switch | Ingang 3 Actief    | Ingang 3                       | 3 DeActief               |                             |         |       |
|             |                  |                    |                                |                          |                             |         |       |
| Uitgangen:  | Functie          | Fail-Safe (Storing | ) Naam                         |                          | Blynk Output V# (1 /tm 255) |         |       |
| Relais 1    | API              |                    | Reset C                        | entrale                  | 1                           |         |       |
| Relais 2    | API              |                    | Sturinge                       | en UIT/AAN               | 2                           |         |       |
| Blynk Toker | 1                |                    |                                |                          |                             |         |       |

Opslaan

Sla de gewijzigde instellingen op

Sluiten

Sluit dit venter

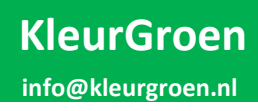

#### 3.4.1 Ingangen

PushFire beschikt over 3 ingangen deze kunnen als volgt worden ingesteld.

**Functie:** Niet in gebruik > Ingang wordt niet gemonitord

Melding: Brand, Storing, Uitschakeling, Test-Alarm > Ingang wordt gebruikt om betreffende melding te versturen als Push en/of Mail notificatie

Onderhoud Pulse > Ingang kan een contact op aangesloten worden om PushFire in onderhoud te zetten en om PushFire uit onderhoud te halen. Activeren om in onderhoud te zetten, nogmaals activeren om uit onderhoud te halen.

| Ingang 1   | Niet in gebruik        | - |
|------------|------------------------|---|
| Ingang 2   | Niet in gebruik        |   |
|            | Melding: Brand         |   |
| Ingang 3   | Melding: Storing       | - |
|            | Melding: Uitschakeling |   |
|            | Melding: Test-Alarm    |   |
| Uitgangen: | Onderhoud Pulse        |   |
| Relais 1   | Onderhoud Switch       |   |
|            | Log                    |   |
| Polaie 2   | Onderboud actiet       |   |

Onderhoud Switch > Ingang kan een contact op aangesloten worden om PushFire in onderhoud te zetten en om PushFire uit onderhoud te halen. Activeren om in onderhoud te zetten Deactiveren om uit onderhoud te halen.

Log > Ingang wordt ingelezen maar wordt alleen weggeschreven in de logfile.

**Tekst bij Activeren:** Deze tekst wordt verstuurd bij het activeren en/of word in het logbestand gezet

**Tekst bij Deactiveren:** Deze tekst wordt verstuurd bij het deactiveren en/of word in het logbestand gezet

NC Contact: Vink deze optie aan als het een normaly closed contact is

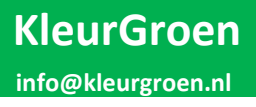

API

#### 3.4.2 Uitgangen

PushFire heeft 2 relaiscontacten welke diverse functies kunnen hebben.

| nebben.    |                                                                                                    | Niet in gebruik                           |         |  |  |  |  |  |
|------------|----------------------------------------------------------------------------------------------------|-------------------------------------------|---------|--|--|--|--|--|
| Functie:   | Niet in gebruik > Uitgang wordt niet gebruikt                                                                                                    | Storing Algemeen<br>Bediening via Blynk   |         |  |  |  |  |  |
|            | Storing Algemeen (Relais 1) > In geval van een                                                                                                    | Onderhoud actief                          |         |  |  |  |  |  |
|            | storing wordt dit contact aangestuurd.                                                                                                    | API<br>Team\/iewer                        |         |  |  |  |  |  |
|            | Storing Internet (Relais 2) > In geval van een<br>storing in de internet verbinding wordt dit contact aangestuurd. (Wanneer<br>Internet storing geselecteerd staat zal Relais 1 Storing Algemeen niet meer<br>aangestuurd worden door een storing in de internet verbinding, heeft Relais 2<br>een andere functie dan wordt Relais 1 Storing Algemeen wel door een storing in |                                           |         |  |  |  |  |  |
|            | de internet verbinding aangestuurd.                                                                                                    |                                           |         |  |  |  |  |  |
|            | Onderhoud actief > Wanneer PushFire in onderh<br>aangestuurd.                                                                                                    | oud staat wordt deze                      | uitgang |  |  |  |  |  |
|            | API > Relais word aangestuurd doormiddel van e                                                                                                    | en externe server                         |         |  |  |  |  |  |
|            | Teamviewer > Relais kan alleen aangestuurd wor<br>knoppen op het hoofdscherm.                                                                                                    | <sup>r</sup> den doormiddel van d         | e       |  |  |  |  |  |
| Fail-Safe: | Bij selectie van Storing Algemeen en/of Storing In<br>worden om het relais Fail-Safe te laten werken.                                                                                                    | nternet kan ervoor gek                    | ozen    |  |  |  |  |  |
| Naam:      | Deze tekst wordt gebruikt voor op in het hoofdso<br>geeft ook duidelijkheid waar de uitgangen voor g                                                                                                    | cherm bij de knoppen,<br>gebruikt worden. | maar    |  |  |  |  |  |

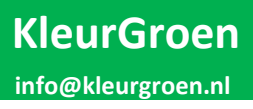

### 3.5 Instellingen: Filter

|                                 |                   |        |   |                    |        |     |                    |       |                         | _ = ×                                                                                                    |
|---------------------------------|-------------------|--------|---|--------------------|--------|-----|--------------------|-------|-------------------------|----------------------------------------------------------------------------------------------------|
|                                 | Normaal-Bedrijf G | roep 1 |   | Normaal-Bedrijf Gr | oep 2  |     | Onderhoud-Bedriji  | f     | Normaal-Bedrijf         |                                                                                                    |
| Meldingen:                      | Push notificatie: | Prio:  |   | Push notificatie:  | Prio:  |     | Pushnotificatie:   | Prio: | Mail / API notification | e: Opslaan                                                                                                    |
| Brandalarm                      |                   | 1      | - | V                  | 1      | -   |                    | 1 -   |                         | Sluiten                                                                                                    |
| Brandalarm Hersteld             |                   | -1     | - |                    | -1     | -   |                    | -1 == |                         |                                                                                                    |
| Technischalarm                  |                   | 1      | - |                    | 1      | -   |                    | 1     |                         |                                                                                                    |
| Technischalarm Hersteld         |                   | -1     | - |                    | -1     | -   |                    | -1 == |                         |                                                                                                    |
| Storing                         |                   | 1      | - |                    | 1      | -   |                    | 0 🛁   |                         | t de la companya de la companya de l |
| Storing Hersteld                |                   | -1     | - |                    | -1     | -   |                    | -1 =  |                         |                                                                                                    |
| Uitschakeling                   | V                 | 0      | _ | V                  | 0      | -   | V                  | -1 == |                         |                                                                                                    |
| Uitschakeling Hersteld          | V                 | -1     | _ | V                  | -1     | -   |                    | -1 🖃  |                         |                                                                                                    |
| Sturing Actief                  |                   | -2     | - | V                  | -2     | -   | V                  | -2 🖃  |                         |                                                                                                    |
| Sturing Hersteld                |                   | -2     | - | V                  | -2     | -   | V                  | -2 🖃  |                         |                                                                                                    |
| Bediening                       | V                 | -1     | - | V                  | -1     | -   |                    | 0 🛁   |                         |                                                                                                    |
| Ingang 1 Actief                 | V                 | 0      | _ | V                  | 0      | -   |                    | 0 🛁   |                         |                                                                                                    |
| Ingang 1 Hersteld               |                   | 0      | - | ×                  | 0      | -   |                    | 0 🖃   |                         |                                                                                                    |
| Ingang 2 Actief                 |                   | 0      | - | V                  | 0      | -   | V                  | 0 🛁   | V                       |                                                                                                    |
| Ingang 2 Hersteld               | V                 | 0      | _ | V                  | 0      | -   |                    | 0 🛁   |                         |                                                                                                    |
| Ingang 3 Actief                 |                   | 0      | - |                    | 0      | -   |                    | 0     |                         |                                                                                                    |
| Ingang 3 Hersteld               |                   | 0      | - | ×                  | 0      | -   |                    | 0 =   |                         |                                                                                                    |
| Test Alarm                      |                   | 1      | - |                    | 1      | -   |                    | 0     |                         |                                                                                                    |
| Status                          |                   | 0      | - | V                  | 0      | -   |                    | 0     |                         |                                                                                                    |
| Verstuur Mail & API bij onderho | oud actief        |        |   |                    |        |     |                    |       | -                       |                                                                                                    |
|                                 | PushFire ST V     | 3 📔    | P | ushFire ST V3      | shFire | STV | B - PushFire ST V3 | - Pus | shFire ST V3            | <b>↑ 2</b> % 22 <sup>0</sup> 9                                                                                                    |

| Opslaan | Sla de gewijzigde instellingen op |
|---------|-----------------------------------|
| Sluiten | Sluit dit venter                  |

Per type melding zijn de volgende zaken in te stellen.

| Normaal-Bedrijf Groep 1 | Notificaties in normaal bedrijf |
|-------------------------|---------------------------------|
| Normaal-Bedrijf Groep 2 | Notificaties in normaal bedrijf |
| Onderhoud-Bedrijf       | Notificaties in onderhoudstand  |

| Push notificatie: | Push | Push notificatie versturen wanneer deze aangevinkt staat                             |  |  |
|-------------------|------|--------------------------------------------------------------------------------------|--|--|
| Push Prio:        | Met  | welke Prio wordt de push melding verstuurd, de volgende zijn beschikbaar:            |  |  |
|                   | -2   | Laagste prio, geen melding, wel in overzicht van Pushover zichtbaar                  |  |  |
|                   | -1   | Lage prio, geen melding, wel pop-up in scherm                                        |  |  |
|                   | 0    | Normale prio, wel een melding                                                        |  |  |
|                   | 1    | Hoge prio, overruled "quiet hours" melding in rood highlight                         |  |  |
|                   | 2    | Hoogste prio, melding gaat elke 30 seconde opnieuw totdat melding geaccepteerd word. |  |  |

 Mail / API notificatie:
 Mail / API notificatie versturen wanneer deze aangevinkt staat > Deze worden alleen in normaal-bedrijf verstuurd, in Onderhoud-bedrijf zijn deze meldingen geblokkeerd.

**Verstuur Mail & API bij onderhoud actief** > Wanneer deze actief staat zal de Mail / API notificatie ook verstuurd worden wanneer PushFire in onderhoud staat.

#### 3.6 Instellingen: Overige

De volgende Menu`s zijn voor de gebruiker niet toegankelijk, deze zijn bestemd voor KleurGroen of zijn nog in ontwikkeling.

Tokens:In dit menu kunnen de Token key veranderd worden voor de Push Notificaties.K Bus:Kan wel al gebruikt worden, voor info neem contact op met KleurGroenRapportage:Nog in ontwikkeling

#### 3.7 PushFire Stationair bedienen op telefoon

Open de app Pushover > Wanneer er meldingen zijn staan het aantal meldingen in het icoontje

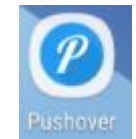

#### De meldingen kunnen als volgt binnen komen:

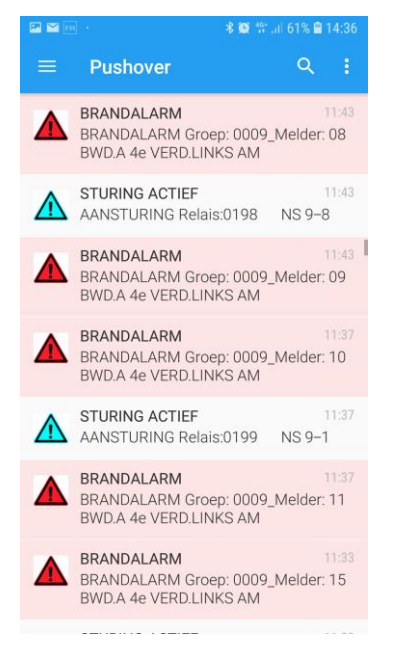

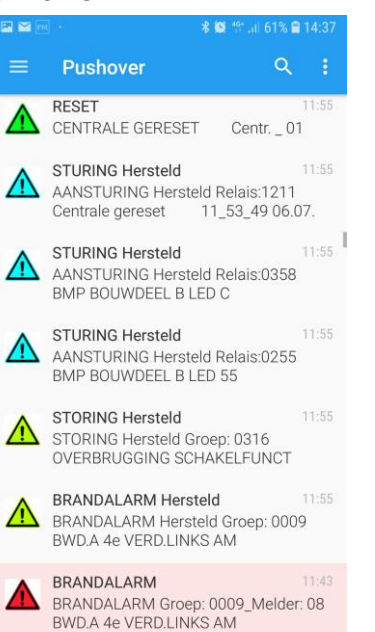

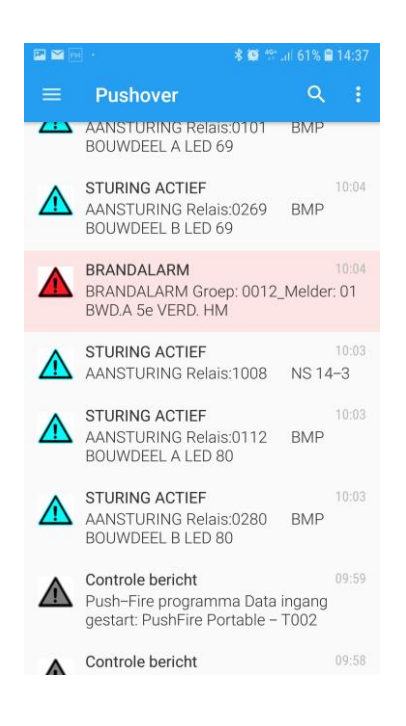

Het is mogelijk in de app om het geluid uit te zetten, mocht dit overlast geven bij de gebruikt. Advies is om het geluid wel aan te zetten om zo onderscheid in het geluid te horen tussen brandalarm, storingen, test-alarmen, enz.

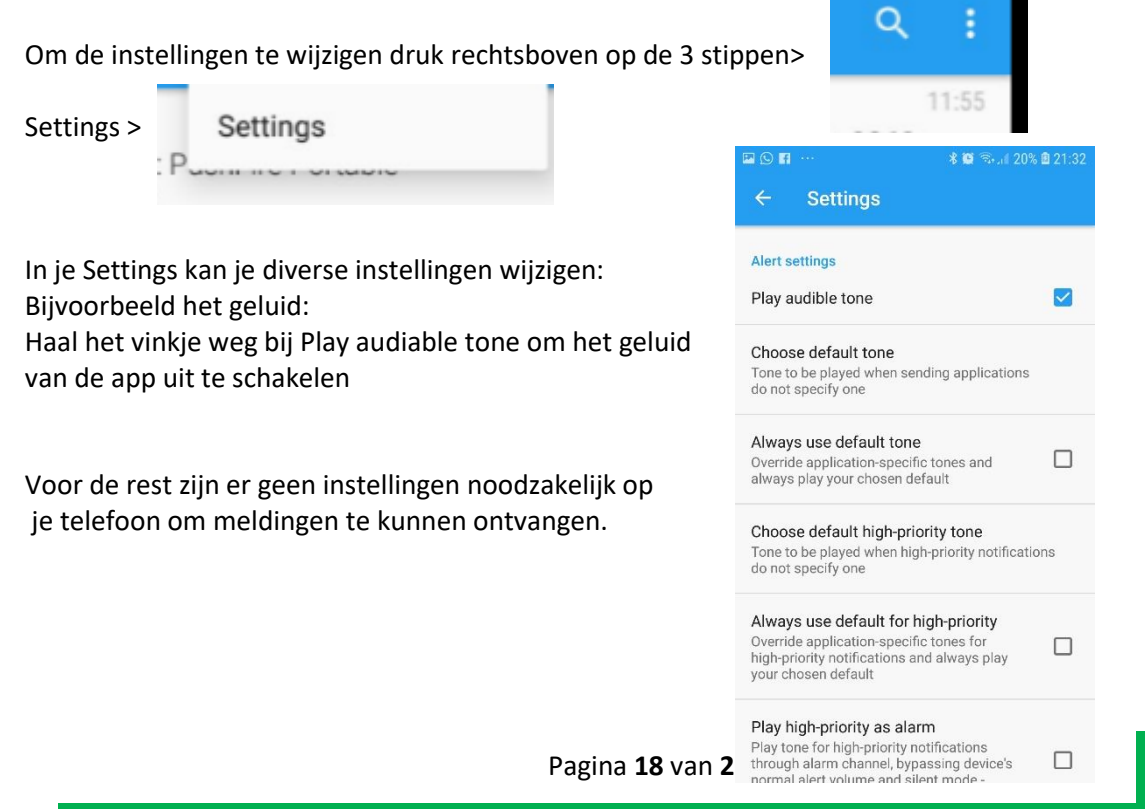

# 5. Instellingen Brandmeldcentrale:

PushFire kent de volgende programma`s:

- Bosch FPA (1200, 5000, 8000)
- Esser (IQ8, Flexes)
- Hertek Penta (Penta 1, Penta 5000, Penta 6000)
- LST BC216
- Notifier NF3000 (NF2000 & NF3000)
- NSC F1 & F2
- Siemens Cerberus (FC7##)
- Espa Basic (Espa 4.4.4)
- Espa Extended (Espa 4.4.4)
- Geen Filter (Ruwe data)

| Geen             | - |
|------------------|---|
| Geen             |   |
| Bosch FPA        |   |
| Esser            |   |
| Hertek Penta     |   |
| LST BC216        |   |
| Notifier NF3000  |   |
| NSC F#           |   |
| Siemens Cerberus |   |
|                  |   |
| ESPA Basic       |   |
| ESPA Extended    |   |
| Geen Filter      |   |
| Special          |   |
|                  | _ |

Elke type centrale heeft een specifieke manier van aansluiten en programmeren. Voor elke van bovenstaande systemen is een beschrijving beschikbaar. Neemt contact op met KleurGroen via <u>info@kleurgroen.nl</u> voor de betreffende beschrijving. Houd er rekening mee dat de manier van aansluiten en programmeren gewijzigd kan zijn na het maken van de betreffende beschrijving.

# 6. Afsluiting & Disclaimer

Mochten er bepaalde onderdelen niet goed functioneren, vernemen wij dat graag op het volgende mail adres: <u>info@kleurgroen.nl</u>

Let op, Pushover heeft een beperking van 7500 meldingen per maand. Dit is per type melding, dus maximaal 7500 brandalarmen & 7500 storingen.

Het is mogelijk om nog meer brandmeldsystemen en/of filter instellingen in het systeem te zetten. Mocht daar behoefte aan zijn, graag een verzoek versturen naar: <u>info@kleurgroen.nl</u>

Er is veel aandacht en zorg besteed aan de inhoud van PushFire Stationair. Ondanks de constante zorg en aandacht die Kleurgroen aan de samenstelling van PushFire Stationair heeft besteed, kan het voorkomen dat een push melding niet binnen komt op een telefoon. De service die Kleurgroen aanbiedt is afhankelijk van diverse factoren waar wij geen invloed op hebben. Kleurgroen kan niet aansprakelijk worden gesteld voor rechtstreekse of indirecte schade die ontstaat uit het gebruik van de PushFire Stationair of van de app die gebruikt wordt om de meldingen te kunnen ontvangen.

#### 6.1 KleurGroen Hulp op afstand

Er is een mogelijkheid voor hulp op afstand, neem hiervoor contact op met: KleurGroen

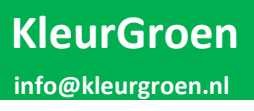